# INCODING: Journal of Informatic and Computer Science Engineering

https://iournal.mahesacenter.org/index.php/incoding/index 11 ISSN 2776-432X (online)

2 (2) 2022: 72-90

DOI:<u>10.34007/incoding.v2i2.258</u>

Submitted: 31-05-2022, Reviewed: 28-10-2022, Accepted: 02-11-2022

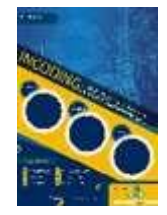

# Aplikasi Kamus Data Virus Penyakit di Dunia Berbasis Web Menggunakan Metode Binary Search

# Web-Based World Virus Disease Data Dictionary Application Using the Binary Search Method

Ridho Ferdian<sup>1)</sup>, Rahmat Aulia<sup>2)</sup> & Satria Yudha Prayogi <sup>3)\*</sup>

1)Universitas Islam Sumatera Utara, Indonesia 2) Universitas Harapan Medan, Indonesia \*Coresponding Email: <u>ridhoferdian02@gmail.com</u>

#### Abstrak

Kurangnya tingkat pengetahuan di kalangan masyarakat tidak lepas dari minimnya media dan informasi yang menyediakan artikel tentang berbagai macam virus penyakit membuat masyarakat teruntuk kalangan muda dan tua lalai dalam menjaga kesehatan dikarenakan tidak melakukan protokol kesehatan yang ada serta bisa berdampak buruk dalam penyebaran virus-virus penyebab wabah penyakit. Penelitian ini berfokus untuk perancangan aplikasi kamus data virus penyakit didunia berbasis web menggunakan metode binary search. Tujuan dari penelitian ini adalah menjadikan aplikasi mudah untuk diakses oleh masyarakat terutama yang minim akan pengetahuannya tentang teknologi dengan menerapkan metode binary search yang berguna untuk memudahkan pencarian. Hasil dari penelitian ini berupa perancangan aplikasi yang dilakukan sampai tahap pengujian usability testing untuk menghasilkan aplikasi yang memiliki usability tinggi dengan melakukan pengujian kepada masyarakat atau orang yang awam akan teknologi.

Kata kunci: kamus data, virus, penyakit, binary search.

#### Abstract

The low level of public knowledge cannot be separated from the lack of media and information that presents articles about various kinds of viral diseases, making young and old people neglect to maintain health because they do not follow existing health protocols and can have a negative impact on the spread of viruses that cause disease. This research focuses on designing a web-based world virus disease data dictionary application using the binary search method. The purpose of this research is to make the application easily accessible to the public, especially those who have minimal technological knowledge by applying the binary search method which is useful for making searches easier. The results of this research are in the form of application design that is carried out to the usability testing stage to produce applications that have high usability by testing the community or people who are not familiar with the technology.

Keywords: data dictionary, virus, disease, binary search.

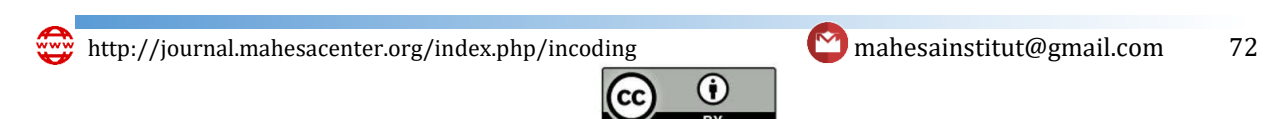

#### PENDAHULUAN

Virus merupakan organisme yang berukuran sangat kecil dan memiliki molekul asam nukleat, DNA atau RNA yang terbungkus dalam lapisan pelindung protein (kapsid). Jaringan tersebut diketahui dapat membawa informasi genetik dan mengadakan replikasi sehingga menular. Setelah virus memasuki sel atau jaringan tubuh makhluk hidup, proses pergerakannya akan mengganggu metabolisme atau bahkan merusak sel atau jaringan sehingga menyebabkan suatu penyakit (Putri Yasmin, 2020).

Aplikasi web atau bisa disebut juga dengan perangkat lunak berbasis web telah berkembang dengan pesat baik dari segi penggunaan, ukuran, bahasa yang digunakan dan kompleksitasnya. Aplikasi web pada mulanya hanya berupa situs web yang bersifat statis dan navigated oriented, serta lebih banyak digunakan sebagai media promosi dan informasi. Pada saat ini aplikasi web telah banyak yang bersifat dinamis, interaktif dan task oriented untuk digunakan dalam sistem informasi, telekomunikasi, perdagangan, perbankan dan lain-lain.

Kurangnya pengetahuan di kalangan masyarakat tidak lepas dari minimnya media dan informasi yang menyediakan artikel tentang virus penyakit membuat masyarakat teruntuk kalangan muda dan tua lalai dalam menjaga kesehatan dikarenakan tidak melakukan protokol kesehatan yang ada serta bisa berdampak buruk dalam penyebaran virus-virus penyebab penyakit.

Adapun aplikasi tentang informasi virus penyakit yang sudah ada akan tetapi belum tersosialisasikan dan masih ada yang perlu diperbaharui. Dengan adanya aplikasi ini diharapkan pengetahuan masyarakat tentang virus-virus penyebab penyakit akan semakin bertambah. Aplikasi berbasis web ini mudah dalam pengoperasian dikemas dengan tampilan simple dan user friendly, diharapkan user yang menggunakannya akan tertarik dengan fitur-fitur didalamnya sehingga semakin menumbuhkan minat user untuk menambah wawasan tentang berbagai macam virus-virus penyebab penyakit.

Chesainstitut@gmail.com 73

This work is licensed under a Creative Commons Attribution 4.

(cc

()

#### **METODE PENELITIAN**

Aplikasi ini menggunakan metode *Binary Search* dalam melakukan pencarian data, metode *Binary Search* sendiri dapat dilakukan jika data sudah dalam keadaan urut. Dengan kata lain, apabila data belum dalam keadaan urut, pencarian biner tidak dapat dilakukan.

# LANGKAH-LANGKAH METODE BINARY SEARCH

Bentuk penyimpanan data virus dalam database dimasukkan secara acak dan syarat untuk menggunakan teknik pencarian biner (binary search), data harus diurutkan terlebih dahulu. Untuk lebih jelas dapat dilihat contoh data yang terdapat dalam database sebelum diurutkan pada tabel 1.

| No | Nama Virus  |
|----|-------------|
| 1  | Zika        |
| 2  | Rabies      |
| 3  | Dengue      |
| 4  | Influenza   |
| 5  | Ebola       |
| 6  | Chikungunya |
| 7  | Nipah       |
| 8  | Mayaro      |
| 9  | Gondongan   |
| 10 | Marbug      |

Tabel 1 Tabel Virus Tidak Berurut

Dan ketika akan dilakukan pencarian data virus, maka data akan diurutkan terlebih dahulu sesuai dengan data virus yang akan dicari, seperti ditabel berikut:

| http://journal.mahesacenter.org/index.php/incoding | 😋 mahesainstitut@gmail.com | 74 |
|----------------------------------------------------|----------------------------|----|
| CC O                                               |                            |    |
|                                                    |                            |    |

| No | Nama Virus  |
|----|-------------|
| 1  | Chikungunya |
| 2  | Dengue      |
| 3  | Ebola       |
| 4  | Gondongan   |
| 5  | Influenza   |
| 6  | Marbug      |
| 7  | Mayaro      |
| 8  | Nipah       |
| 9  | Rabies      |
| 10 | Zika        |

# Tabel 2 Tabel Virus Berurut

Contoh Kasus : cari data virus = "Mayaro" pada posisi 7 di tabel 2 yang sudah terurut

# Tahap 1 :

- Data Harus di urutkan terlebih dahulu
- Dan lihat posisi dari setiap data virus pada tabel 2 yang sudah terurut

## Tahap 2 :

- Hitung Jumlah dari data virusnya
- Jumlah = 10

## Tahap 3:

- Ambil nilai tengah dari jumlah data virus
- Tengah = (1 + Jumlah data viris) div 2
- = 11 div 2
- = 5

http://journal.mahesacenter.org/index.php/incoding

Chesainstitut@gmail.com 75

This work is licensed under a Creative Commons Attribution 4.

(cc

۲

BY

#### Tahap 4 :

- Cek apakah posisi data virus Mayaro = tengah ?,
- Tidak

#### Tahap 5 :

- Jika posisi data virus tidak sama dengan nilai tengah maka
- Ambil nilai awal = 5
- Nilai akhir = Jumlah = 10

#### Tahap 6 :

- Nilai tengah = ((awal + akhir) div 2)
- = (5 + 10) div 2
- = 7 (data ditemukan pada tabel 3)

#### Tabel 3 Tabel mencari data virus mayaro

| No | Nama Virus  |  |  |  |  |  |  |
|----|-------------|--|--|--|--|--|--|
| 1  | Chikungunya |  |  |  |  |  |  |
| 2  | Dengue      |  |  |  |  |  |  |
| 3  | Ebola       |  |  |  |  |  |  |
| 4  | Gondongan   |  |  |  |  |  |  |
| 5  | Influenza   |  |  |  |  |  |  |
| 6  | Marbug      |  |  |  |  |  |  |
| 7  | Mayaro      |  |  |  |  |  |  |
| 8  | Nipah       |  |  |  |  |  |  |
| 9  | Rabies      |  |  |  |  |  |  |
| 10 | Zika        |  |  |  |  |  |  |

http://journal.mahesacenter.org/index.php/incoding

😋 mahesainstitut@gmail.com 76

This work is licensed under a Creative Commons Attribution 4.0

(cc

۲

BY

#### HASIL DAN PEMBAHASAN

## Antar Muka

# 1. Tampilan Halaman Beranda Pengunjung

Halaman beranda pengunjung dari aplikasi pengenalan virus penyebab wabah penyakit didunia berbasis *web* merupakan halaman yang akan muncul pertama kali saat *website* diakses.

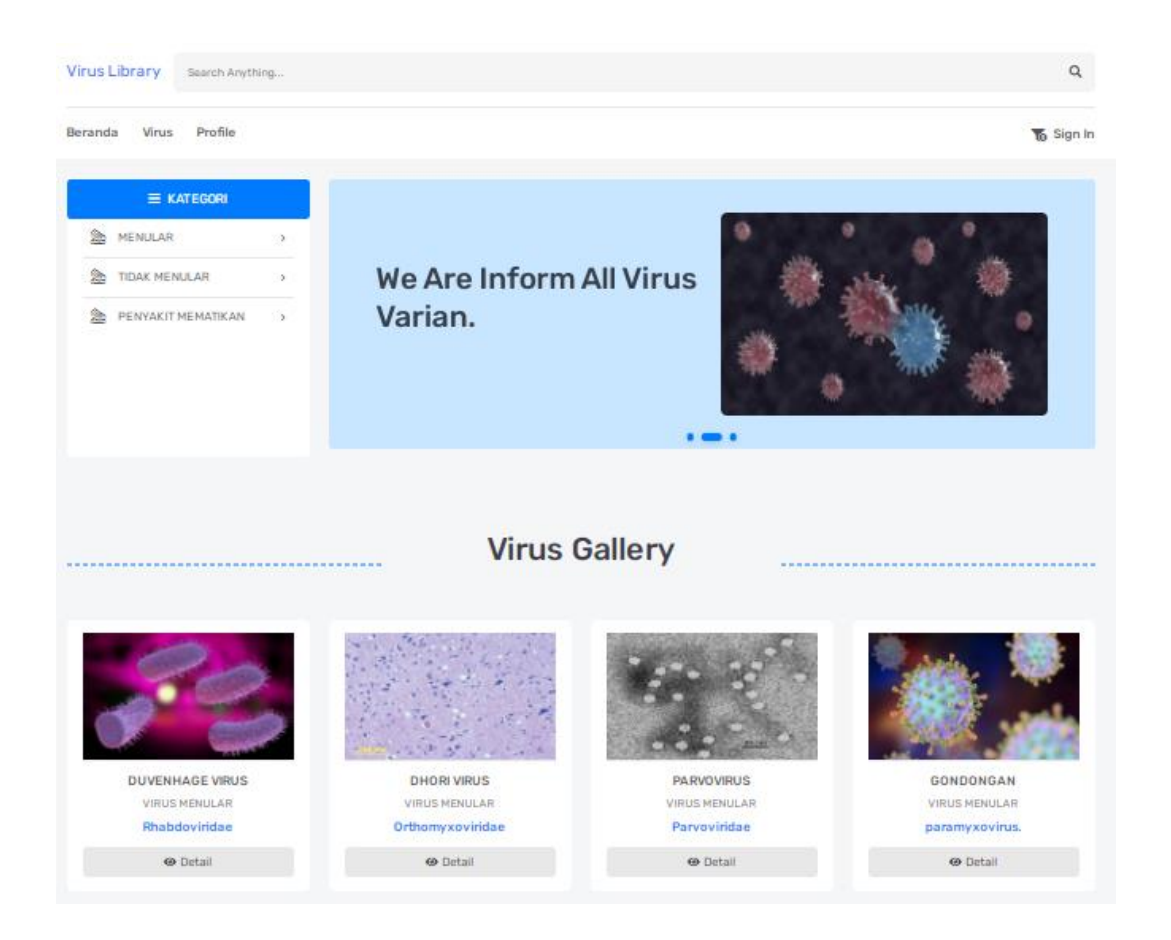

# Gambar 1 Halaman Beranda Pengunjung

Gamabar 1 merupakan tampilan halaman beranda pengunjung yang terdiri dari tombol pencarian serta *menu navigasi* dimana berisikan *link* untuk menuju halaman beranda, halaman menu virus, dan halaman profile serta menu login admin. Dihalaman beranda juga terdapat menu kategori dimana menu tersebut mengelompokkan data virus sesuai kategori yang ada serta terdapat gallery virus.

http://journal.mahesacenter.org/index.php/incoding

Chesainstitut@gmail.com 77

# 2. Tampilan Halaman Virus

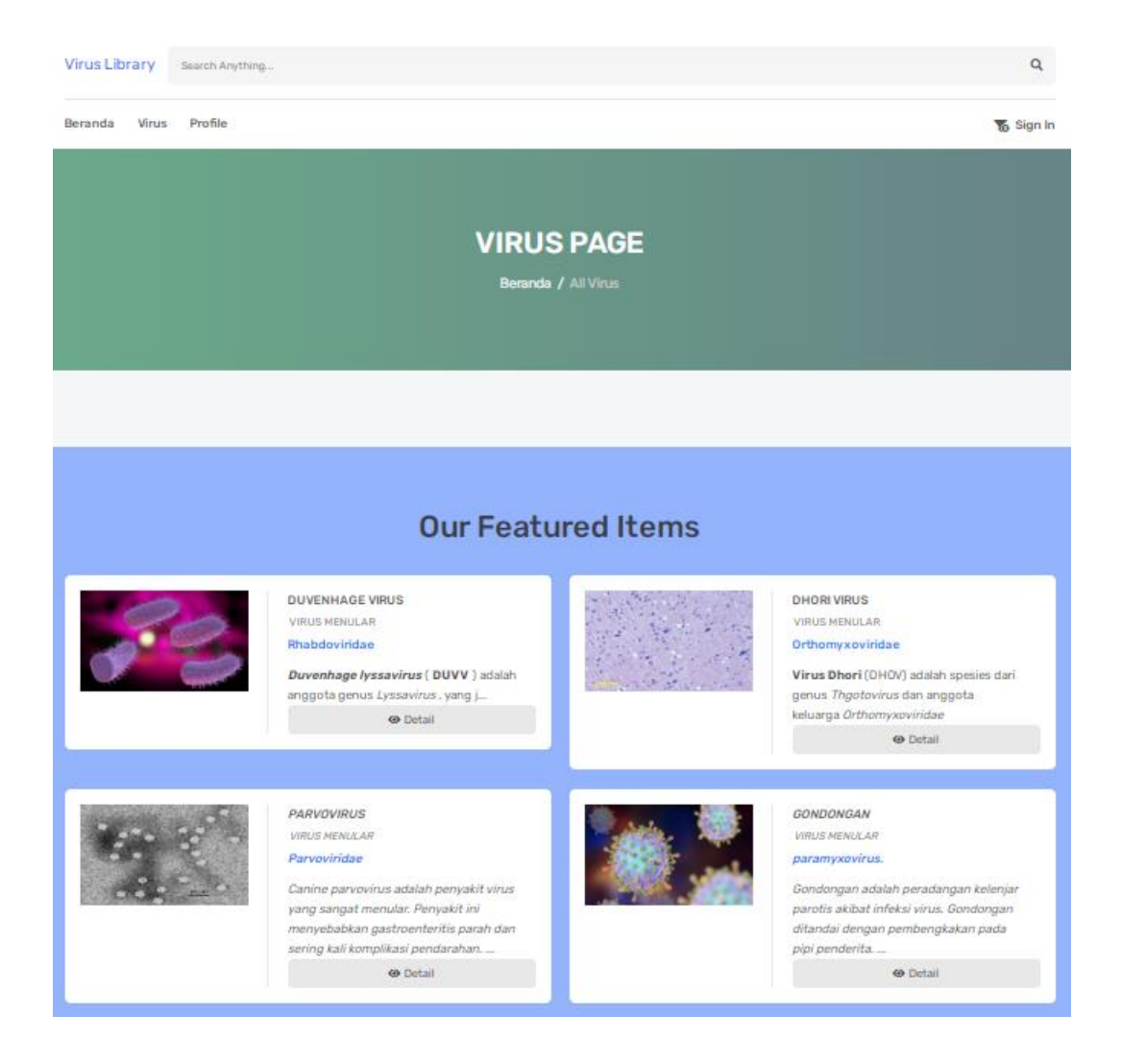

## Gambar 2 Halaman Virus

Gambar 2 merupakan tampilan dari halaman virus dimana terdapat berbagai macam informasi virus yang dapat dilihat secara mendetail dan terdapat *menu search* untuk mencari data virus yang ingin di ketahui.

| http://journal.mahesacenter.org/index.php/incoding | 😋 mahesainstitut@gmail.com | 78 |
|----------------------------------------------------|----------------------------|----|
| CC ()<br>BY                                        |                            |    |

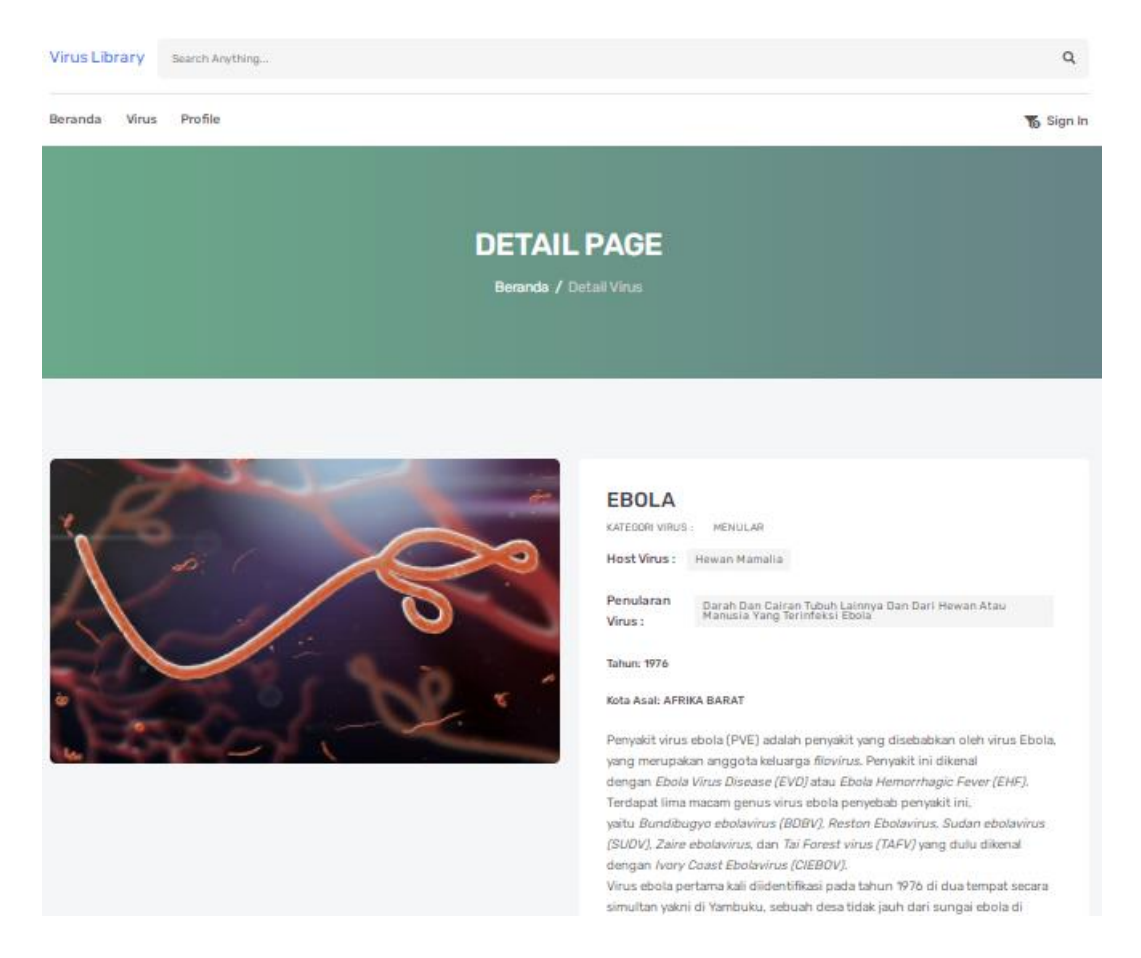

Gambar 3 Contoh Virus

Gambar 3 merupakan tampilan dari data virus yang ingin dilihat yang berada dihalaman virus.

http://journal.mahesacenter.org/index.php/incoding

Phesainstitut@gmail.com 79

СС

# 3. Halaman Profile

| Virus Library Search Anything | ٩                                        |  |
|-------------------------------|------------------------------------------|--|
|                               | WEB PROFILE                              |  |
|                               | Home / Profile                           |  |
|                               |                                          |  |
|                               |                                          |  |
|                               |                                          |  |
| Web Profile                   |                                          |  |
| NAMA WEBSITE                  |                                          |  |
| Virus library                 |                                          |  |
| Tentang Website               |                                          |  |
| Menginpornasikan info terkini |                                          |  |
|                               |                                          |  |
| Link Hel                      | li li li li li li li li li li li li li l |  |
| http://virlib.com/            |                                          |  |
|                               |                                          |  |

# Gambar 4 Halaman Profile

Gambar 4 merupakan tampilan dari halaman profile yang berisikan beberapa *textbox* dan *textarea* yang hanya untuk menampilkan informasi profile dari aplikasi pengenalan virus penyebab wabah penyakit didunia berbasis *web*.

|                                                    | -                          |    |
|----------------------------------------------------|----------------------------|----|
| http://journal.mahesacenter.org/index.php/incoding | 睯 mahesainstitut@gmail.com | 80 |
| This work is licensed under a Creative Com         | mons Attribution 4.0       |    |

# 4. Halaman Login Admin

|                  | LOGIN<br>Home / Login                      |  |
|------------------|--------------------------------------------|--|
| Enter Your Email | Welcome!<br>Use Your Credentials To Access |  |
|                  | LOGIN                                      |  |
|                  | © Copyright 2022                           |  |

Gambar 5 Halaman Login Admin

Gambar 5 merupakan tampilan dari halaman *login admin* pada aplikasi pengenalan virus penyebab wabah penyakit didunia berbasis *web. Admin* harus memasukkan *Username/Email* dan *Password* pada *form login* yang ada untuk mendapat hak akses *admin* pada aplikasi.

http://journal.mahesacenter.org/index.php/incoding

Chesainstitut@gmail.com 81

This work is licensed under a Creative Commons Attribution 4.

(cc

۲

BY

# 5. Halaman Tambah Kategori

| VIRUS LIBRARY            |                                                                                                    |                    |                 | •          |
|--------------------------|----------------------------------------------------------------------------------------------------|--------------------|-----------------|------------|
| MENU ADMIN               | Kategori Virus                                                                                                    |                    |                 | + Add Data |
| s∦s virus<br>∎An Profile | ASMA<br>thore Yous<br>The<br>The<br>Nonor Nama Katogori Action<br>1 MENULAR EDT CELTE<br>2 TDAK MENULAR EDT CELTE<br>3 PENYAKIT MENATIKAN EDT CELTE<br>3 PENYAKIT MENATIKAN EDT CELTE<br>3 PENYAKIT MENATIKAN EDT CELTE<br>Nonor Nama Katogori Action<br>Edowing 10 3 of 3 antiis<br>Edowing 10 3 of 3 antiis |                    |                 |            |
| F4 LINING                | 1                                                                                                    | MENULAR            | EDIT / DELETE   |            |
|                          | 2                                                                                                    | TIDAK MENULAR      | EDIT / DELETE   |            |
|                          | 3                                                                                                    | PENYAKIT MEMATIKAN | EDIT / DELETE   |            |
|                          | Nomor                                                                                                    | Nama Kategori      | Action          |            |
|                          | Showing 1 to 3 of 3 entries                                                                                                    |                    | Provious 1 Next |            |
|                          | 2     TIDAK MERULAR     EDT / DELETE       3     PENVAKIT MEMATIKAN     EDT / DELETE       Nomor     Nama Kategori     Action       Stowing 1to 3 of Sentrice     Penvices     Next                                                                                                    | •                  |                 |            |
|                          |                                                                                                    |                    |                 |            |
|                          |                                                                                                    |                    |                 |            |
|                          |                                                                                                    |                    |                 |            |
|                          |                                                                                                    |                    |                 |            |
|                          |                                                                                                    |                    |                 |            |
|                          |                                                                                                    |                    |                 |            |

## Gambar 6 Halaman Tambah Kategori

Gambar 6 merupakan tampilan awal dari menu *admin* saat setelah *admin* melakukan *login*. Pada halaman kategori virus terdapat tabel kategori yang berisikan nomor kategori, nama katagori, serta menu untuk edit dan hapus kategori.

| FORM ADD DATA                         |        | × |
|---------------------------------------|--------|---|
| Nama Kategori           Nama Kriteria |        |   |
|                                       | Save 🗗 |   |

## Gambar 7 Tombol Tambah Kategori

Gambar 7 merupakan tampilan dari tombol tambah kategori yang ada dihalaman kategori virus pada menu *admin*. Pada tombol tambah kategori terdapat satu *form input* untuk memasukkan nama kategori. Hasil dari memasukkan kategori akan ditampilkan ditabel yang ada dihalaman kategori virus.

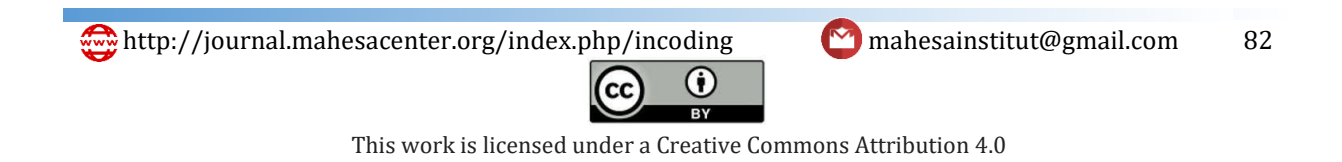

# 6. Halaman Tambah Data Virus

| VIRUS LIBRARY |                           |            |
|---------------|---------------------------|------------|
| MENU ADMIN    | Daftar Virus              | + Add Data |
| Ø Virus       |                           |            |
| pig (Profile  | VENELAR       TOM MENELAR |            |
|               |                           |            |

Gambar 8 Tampilan Halaman Daftar virus

Gambar 8 merupakan tampilan dari halaman virus yang ada dimenu *admin*. Pada halaman virus tersebut terdapat beberapa kategori yang sudah dibuat terlebih dahulu dan didalamnya terdapat tabel yang berisikan data-data virus.

| ADMIN        | Daftar Vi | rus menula       | r      |                           |       |                    |                                                                                                    |                                                                                                    | + 4           |
|--------------|-----------|------------------|--------|---------------------------|-------|--------------------|----------------------------------------------------------------------------------------------------|----------------------------------------------------------------------------------------------------|---------------|
| tegori Virus |           |                  |        |                           |       |                    |                                                                                                    |                                                                                                    |               |
| rus          | Nomor     | Nama<br>Kategori | Gambar | Nama Virus                | Tahun | Kota Asal          | Gejala Virus                                                                                                    | Sejarah                                                                                                 | Action        |
|              | 1         | MENULAR          | JAS -  | MARBURG                   | 1967  | JERMAN             | Demam tinggi, sakit<br>kepala parah, dan<br>malaise parah.                                                       | Virus Marburg adalah<br>spesies virus yang berada pada<br>famili <                                      | EDIT / DELETE |
|              | 2         | MENULAR          |        | EBOLA                     | 1976  | AFRIKA<br>BARAT    | Gejala penyakit virus<br>ebola ini didahului<br>oleh demam yang<br>tiba-tiba, sakit<br>kepala, nyeri sendi<br>da | Penyakit virus ebola (PVE) adalah<br>penyakit yang disebabkan oleh virus<br>Ebola, yang merupakan anggo | EDIT / DELETE |
|              | 3         | MENULAR          | R      | RABIES                    | 1958  | BERBAGAI<br>NEGARA | Gejala awal rabies<br>pada manusia berupa<br>demam disertai rasa<br>kesemutan pada<br>tempat gigitan,&n          | Rables atau dikenal<br>sebagai Lyssa, Tollwut, Hydrophobia                                              | EDIT / DELETE |
|              | 4         | MENULAR          |        | HUMAN<br>IMMUNODEFICIENCY | 1983  | PRANCIS            | Demam hingga<br>menggigil, Muncul<br>ruam di kulit,<br>Muntah, Nyeri pada                                        | Pada tahun 1983, Jean Claude<br>Chermann dan Françoise Barré-                                           | EDIT / DELETE |

Gambar 9 Contoh Tampilan Tabel Data Virus

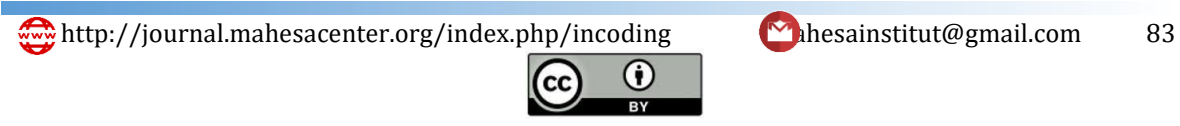

#### INCODING: Journal of Informatic and Computer Science Engineering Vol 2, No. 2, Oktober 2022: 72-90

Gambar 9 merupakan contoh tampilan isi dari salah satu kategori yang ada dihalaman virus. Pada salah satu isi kategori tersebut terdapat sebuah tabel data virus yang berisikan beberapa kolom yang menampilkan nama kategori, gambar, nama virus, tahun, kota, gejala, dan sejarah virus serta terdapat tombol edit dan hapus.

| FORM ADD DATA                          | × |
|----------------------------------------|---|
| Kategori Virus                         |   |
| Gambar Cover                           |   |
| Gambar Cover                           |   |
|                                        |   |
|                                        |   |
|                                        |   |
|                                        |   |
| Nama Virus           Image: Nama Virus |   |
| Save                                   | • |

Gambar 10 Tampilan Form Tambah Data Virus

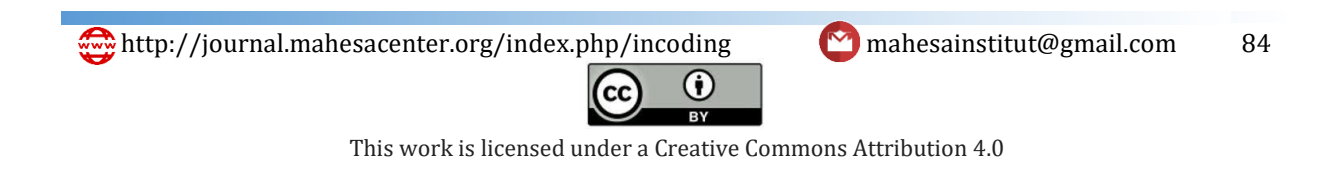

| FORM   | ADD DATA                                                                                                    | × |
|--------|----------------------------------------------------------------------------------------------------|---|
| Tahur  | 1                                                                                                    | • |
|        | Tahun                                                                                                    |   |
| Genu   | s / Keluarga Virus                                                                                                    |   |
| 888    | Nama Genus                                                                                                    |   |
| Host   | Vīrus                                                                                                    |   |
| 盦      | Nama Host                                                                                                    |   |
| Penul  | aran Virus                                                                                                    |   |
| 4      |                                                                                                    |   |
| Sejara | ah Virus                                                                                                    |   |
| B      |                                                                                                    |   |
|        | $\Omega \mid \mathfrak{Z} \mid \textcircled{o} Sumber \mid B  I  \underbar{U}  \mathfrak{S}  x_a  x^a \mid \underbar{I}_{x} \mid \mathfrak{Z}  \mathtt{z} \mid \mathfrak{I} \mathrel{\mathfrak{p}} \mid Gaya  o \mid Normal  o \mid$ |   |
|        |                                                                                                    |   |
|        | Save                                                                                                    | 8 |

# Gambar 11 Tampilan Form Tambah Data Virus

| FORM ADD DATA                                                                                                    |        | × |
|----------------------------------------------------------------------------------------------------|--------|---|
| body p                                                                                                    |        | - |
| Kota Asal                                                                                                    |        |   |
| 🛕 Kota Asal                                                                                                    |        |   |
| Gejala Virus                                                                                                    |        |   |
|                                                                                                    |        |   |
| $\blacksquare$ $\Omega$ $\swarrow$ $\blacksquare$ Sumber $\mid$ <b>B</b> $I$ $\blacksquare$ $\blacksquare$ $\checkmark$ $\checkmark$ $\star$ $\star$ $\star$ $\mid$ $I_{x}$ $\mid$ $\models$ $\coloneqq$ $\uparrow$ $\uparrow$ $\square$ $\square$ $\square$ $\square$ $\square$ $\square$ $\square$ $\square$ $\square$ $\square$ |        |   |
|                                                                                                    |        |   |
|                                                                                                    |        |   |
|                                                                                                    |        |   |
|                                                                                                    |        |   |
|                                                                                                    |        |   |
|                                                                                                    |        | Ш |
|                                                                                                    |        |   |
|                                                                                                    |        | _ |
|                                                                                                    | Savo 🕞 |   |
|                                                                                                    | Save 🗖 |   |

# Gambar 12 Tampilan Form Tambah Data Virus

85

http://journal.mahesacenter.org/index.php/incoding
Image: Construct the second second seco

| FORM ADD DATA |      | ×   |
|---------------|------|-----|
|               |      |     |
| body p        |      | - 1 |
| Gambar Virus  |      | - 1 |
|               |      | - 8 |
| Add Image     |      | - 8 |
|               |      |     |
|               |      |     |
|               | Save | B   |

Gambar 13 Tampilan Form Tambah Data Virus

Gambar 10 sampai gambar 13 merupakan tampilan dari *form* tambah data virus yang ada dihalaman virus pada menu *admin*. Pada *form* tambah data virus tersebut terdapat beberapa *form input* yaitu:

- Pemilihan kategori virus
- Gambar cover dari virus
- Nama virus
- Tahun virus
- *Genus*/keluarga virus
- Host dari virus
- Penularan virus
- Sejarah virus
- Kota asal pertama kali virus ditemukan
- Gejala virus
- Gambar virus

http://journal.mahesacenter.org/index.php/incoding

😋 mahesainstitut@gmail.com 86

This work is licensed under a Creative Commons Attribution 4.0

(cc)

۲

Setelah semua *form* sudah diisi dan disimpan data virus akan langsung masuk kedalam tabel yang sesuai dengan kategori yang dipilih pada *form* tambah data virus.

| VIRUS LIBRARY                                                          |                                  |                                                              |                                                                              |                |  |
|------------------------------------------------------------------------|----------------------------------|--------------------------------------------------------------|------------------------------------------------------------------------------|----------------|--|
| MENU ADMIN                                                             | Profile Website                  |                                                              |                                                                              |                |  |
| <ul> <li>Katagori Virus</li> <li>Virus</li> <li>pig Profile</li> </ul> | Nomor<br>1<br>2<br>3             | Nama Kategori<br>NAMA WEBSITE<br>Tontang Website<br>Link uri | Nilai<br>Virus library<br>Menginpernasikan info tarkini<br>http://wilik.com/ |                |  |
|                                                                        | Notion<br>Showing to 3 of 3 entr | rama caregon<br>ies                                          | Pendos P                                                                     | Action<br>Next |  |
|                                                                        |                                  |                                                              | Copyright                                                                    | n © 2022       |  |

# 7. Halaman profile

# Gambar 14 Tampilan halaman profile

Gambar 14 merupakan tampilan dari halaman profile yang ada dimenu *admin*. pada halaman profile tersebut *admin* dapat mengubah/mengedit *form* yang terdapat di halaman profile di menu pengunjung.

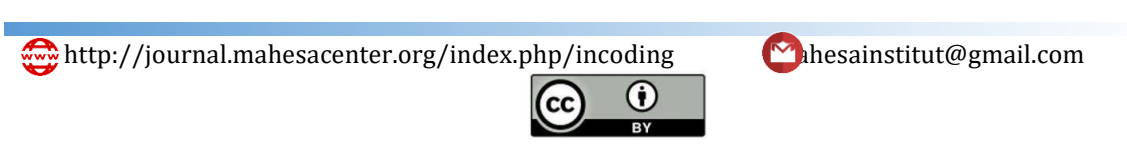

This work is licensed under a Creative Commons Attribution 4.

87

## 8. Menu Pengaturan

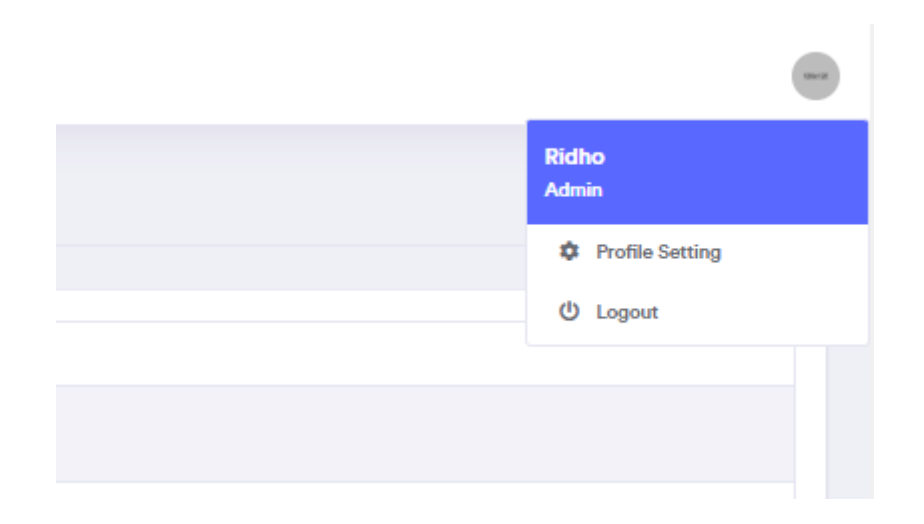

Gambar 15 Tampilan Menu Pengaturan

Gambar 15 merupakan tampilan dari menu pengaturan yang ada dipojok kanan atas dihalaman akses *admin*. pada menu pengaturan terdapat dua menu yaitu *profile setting* dan menu *logout*.

|                | Welcome Back |  |
|----------------|--------------|--|
|                | APP SETTING  |  |
|                |              |  |
|                |              |  |
| Nama Lengkap   |              |  |
| Last Kalanta   |              |  |
| of LAKI-LA     | 81           |  |
| Toppool Labir  | 18           |  |
| anggar Lanr    | 995 <b>D</b> |  |
| Nomor HandPh   | one          |  |
| Nomor Hi       | andPhone     |  |
| ALamat Email   |              |  |
| ALamat I       | Email        |  |
| Password       |              |  |
| 🔒 Choose F     | Pessword     |  |
| Confirm Passwo | brd          |  |
| 🔒 Confirm      | Password     |  |

Gambar 16 Tampilan profile Setting

| http://journal.mahesacenter.org/index.php/incoding | 😋 mahesainstitut@gmail.com | 88 |
|----------------------------------------------------|----------------------------|----|
|                                                    |                            |    |
|                                                    |                            |    |

Gambar 16 merupakan tampilan dari *profile setting* yang ada di menu pengaturan. Pada menu *profile setting* terdapat beberapa *form input* untuk mengatur akun *admin* yaitu:

- Nama lengkap
- Jenis kelamin
- Tanggal lahir
- Nomor handphone
- Alamat email
- Password
- Konfirmasi password

# **KESIMPULAN**

Berdasarkan implementasi yang telah dilakukan pada bab sebelumnya, maka dapat diambil kesimpulan sebagai berikut:

- Aplikasi kamus data virus penyakit berbasis web ini dibuat dan dikemas sesederhana mungkin agar penerapannya pada masyarakat luas terutama yang awam akan teknologi bisa dengan mudah mengerti dan paham dalam menggunakan aplikasi berbasis web ini.
- Aplikasi kamus data virus dan penyakit berbasis web ini menggunakan bahasa pemrogramman PHP, juga menggunakan library framework Bootstrap dan database sebagai media penyimpanan data.
- Binary Search merupakan sebuah teknik pencarian data dengan cara berulang kali membagi separuh dari jumlah data yang dicari sampai sehingga memperkecil lokasi pencarian menjadi satu data dan data ditemukan.

(cc

 $(\mathbf{i})$ 

#### UCAPAN TERIMA KASIH

Penulis mengucapkan Terimakasih kepada keluarga, dosen, serta teman-teman yang telah memberikan dukungan penuh dan motivasi kepada penulis dalam menyelesaikan skripsi ini untuk meraih gelar sarjana Strata-1 di Universitas Islam Sumatera Utara.

#### DAFTAR PUSTAKA

- [1] Abdulloh, Rohi. 2016. "Easy dan Simple Web Programming". Jakarta: Elex Media Komputindo.
- [2] Ahmad Josi, 2016, "Implementasi Framework Bootstrap pada Stmik Prabumulih, Stmik Prabumulih, Kota Prabumulih Sumatra Selatan".
- [3] Budi Raharjo. 2015. "MySQL merupakan Software RDBMS (atau server database)manajemen : informatika".
- [4] Enterprise, Jubilee. 2017. "Otodidak Pemrograman Database dengan Visual Basic". Jakarta: PT Elex Media Komputindo.
- [5] Hidayatullah, Priyanto, dan Jauhari Khairul Kawistara. 2017. "Pemrograman WEB". Bandung.
- [6] Sari, A. O., & Nuari, E. 2017. "Rancang Bangun Sistem Informasi Peserdian Barang Berbasis Web Dengan Metode Fast (Framework for Application)". Jurnal Pilar Nusantara Mandiri, 13(2), 261-266.
- [7] Sukamto, R. A., & Shalahuddin, M. 2018. "Rekayasa Perangkat Lunak Terstruktur Dan Berorientasi Objek." Bandung: Informatika Bandung.
- [8] Wibawanto, W. 2017. "Desain dan Pemrograman Multimedia Pembelajaran Interaktif". Jember: Cerdas Ulet Kreatif

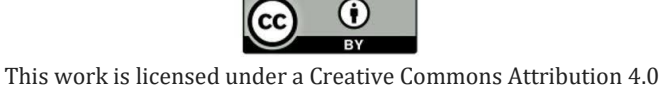